# マイページご利用ガイド

マイページ(利用明細Web)はパソコンや携帯電話で、過去13カ月のご利用料金をご確認いただけます。 毎月のご利用料金確定時にメールでお知らせを受信できるなど、便利な機能もございますので ぜひご利用ください。

#### ●利用登録の方法

## ①マイページにアクセスしてください。

URLを直接ご入力いただくか、QRコードをご利用ください。

【URL】 <u>https://mypage.h.chupicom.jp</u> ※ブラウザはInternet Explorerには対応しておりません。

# ②初めて利用する方は、「新規登録」を選択します。

必要項目を入力し、メールでの通知設定を選択し、 「送信」を押します。 ⇒入力されたメールアドレスにログイン用のID・パスワードが

ジスクロンマールが下し入にログイン用のID・バスクートが 送信されます。

※登録の際、ユーザーID(お客さま番号)が必要です。 IDがご不明な場合は、メールフォーム (<u>https://www.chupicom.jp/form/mod-24.html</u>) にてご請求いただくか、 ちゅピCOMお客さまセンターまでお問い合わせください。

| 各種ご契約内容の確認ならマイページ(利用明細WEB)<br>・毎月のご調求金額<br>・ご契約内容の確認                                 |                           |
|--------------------------------------------------------------------------------------|---------------------------|
| ーニンを新見                                                                               | ログインはこちら                  |
| Q&A                                                                                  | 094>10                    |
| お用い合わせ                                                                               | /000-F                    |
|                                                                                      | D94> +                    |
|                                                                                      | #バスワードを忘れた方は <u>こちら</u> へ |
|                                                                                      | 新規登録はこちら                  |
|                                                                                      | (新規233                    |
| ご利用登録にはユーザーID(お客さま番号)が必要です。「こ<br>お客さまセンターまでお助台せください。<br>コーザーリーバタフォモ用)」は「し、の白体ますの日の単品 | ご利用料金のご業内」を確認いただくか。       |

【QRコード】

ご登録いただいたメールアドレスは「お客様基本情報」の「アドレス変更」で変更いただけます。

- メール通知設定を「受け取る」にすると、カープチケットプレゼントやキャンペーンなどのお得な情報を受信できます。
- ◆登録できるメールアドレスは1つです。

### ●マイページの主な機能

# 「請求書・領収書発行」「支払手段変更」など、便利な機能をご利用いただけます。

#### 〇お支払い料金照会

過去13カ月分の料金が確認できます。 また、請求書・領収書の発行もできます。★

#### 〇お客様基本情報照会

お客さまのご登録情報を確認できます。 また、支払手段(口座・クレジット)の変更もできます。★

#### **Oパスワード変更**

マイページ ログイン用のパスワードを変更できます。 パスワードは大切に保管ください。

| 5 <sub>Ⴊ</sub> ピํCOM |                                           | マイページ(利用明暗Web)                        |
|----------------------|-------------------------------------------|---------------------------------------|
|                      | (#)                                       | 5ゅビCOMモバイル1 機(前回ログイン 2022/03/21 14:46 |
| お支払い料金服会             | V4/~->10P                                 |                                       |
| 契約コース脈会              | あ支払い料金額会<br>ご請求金額をご確認測けます                 | 契約コース協会<br>現在ご利用中のサービスをご確認測けます        |
| お客様基本情報照会            |                                           |                                       |
| お知らせ                 | お客様基本情報版会                                 | 2 お知らせ                                |
| バスワード変更              | お客様の登録情報をご確認頂けます                          | お知らせをご知識けます                           |
| Q & A                | 1120-12888                                |                                       |
| お問い合わせ               | マイページのパスワード変更を行います                        | よくあるご質問とその回答をご覧頂けます                   |
|                      |                                           |                                       |
|                      | お問い合わせ<br>サービスについてのお問い合わせはごちらをご<br>利用ください |                                       |
|                      |                                           |                                       |

★請求書・領収書の発行方法および支払手段の 変更方法については次ページをご確認ください。

# ちゅピCOMサービス、ご契約に関するお問い合わせは、ちゅピCOMお客さまセンターまで

# **00** 0800-555-2525

9:30~18:00 年中無休

https://www.chupicom.jp

株式会社ちゅピCOM 〒730-0854 広島市中区土橋町7番1号

### ●請求書・領収書の発行方法

①マイページTOP画面より「お支払い料金照会」を選択 ※ブラウザはInternet Explorerには対応しておりません。

|           | (株)ち                                      | ゅビCOMモバイル1 様(前回ログイン 2022/03/21 14:4 |
|-----------|-------------------------------------------|-------------------------------------|
| お支払い料金服会  | 大 お支払い組金組会                                |                                     |
| 契約コース版会   | ご請求金額をご確認用ります                             | 現在ご利用中のサービスをご確認頂けます                 |
| お客様基本情報照会 |                                           |                                     |
| お知らせ      | お客様基本情報版会                                 | 2000 お知らせ                           |
| バスワード変更   | お客様の登録情報をご確認頂けます                          | お知らせたご覚問けます                         |
| Q&A       | 人 バスワード変更                                 | 0&A                                 |
| お問い合わせ    | マイベージのパスワード変更を行います                        | よくあるご説明とその回答をご覧頂けます                 |
|           | お問い合わせ<br>サービスについてのお問い合わせはこちらをご<br>利用ください |                                     |

②支払手段·請求先名を確認 ③対象月を選択 ④照会ボタンを押下 ⑤領収書または請求書ボタンを押下

| カード- (株) ちゅビCOMモ/                                   |      |        |        | ~            | や激化、苦ルビビ UM線と利用した<br>下配によろりご調査中に J2月19日。                                                                                                    | 講 求 書<br>2010年5月1日とついたいます。                                                                                                    |
|-----------------------------------------------------|------|--------|--------|--------------|----------------------------------------------------------------------------------------------------|----------------------------------------------------------------------------------------------------|
| 20221401/1 V<br>2021402/1<br>2021402/1<br>2021403/1 | 4    |        |        |              |                                                                                                    | 3322 9.201 P.                                                                                                    |
| 20219/04/1<br>20219/05/1<br>20219/06/1              |      | 請求金額   | 儲引金額   | お支払金額<br>(円) |                                                                                                    | 1.139 P) 1 1 445456<br>2.19 P 1 1 105255<br>1 P 1 105255<br>1 P 1 105255<br>1 P 1 105255<br>1 P 1 105255<br>1 P 1 105255<br>1 P 1 105255<br>1 P 1 105255<br>1 P 1 105255<br>1 P 1 105255<br>2 P 1 105255<br>2 P 1 105555<br>2 P 1 105555<br>2 P 1 1055555<br>2 P 1 1055555<br>2 P 1 1055555<br>2 P 1 1055555                                                                                                    |
| 2021年07月 3 G B                                      |      | 1,320  | 0      | 1,320        |                                                                                                    | -                                                                                                    |
| 2021#08/9 7 G B                                     |      | 2,200  | 0      | 2,200        | 入金金額はそ                                                                                                    | の月の合算にな                                                                                                    |
| 2021年10月 夕3GB (V)                                   |      | 880    | 0      | 880          | 入金日が表示                                                                                                    | <i><b>されます</b>。</i>                                                                                                    |
| 2021#11/1 93GB (V)                                  |      | 880    | 0      | 880          |                                                                                                    |                                                                                                    |
| 2021年12/1<br>2022年6月2/1                             |      | 1,100  | 0      | 1,100        | =+_1\_+                                                                                                    |                                                                                                    |
| Aプラン 倉库3 G B (V)                                    |      | 1,320  | 0      | 1,320        | ■請求書                                                                                                    | 1                                                                                                    |
| Pages - ere                                         | :    | 1,320  | 0      | 1,320        | е ли ше<br>самашителя на<br>и секоности и<br>жата, токи<br>он терсоногия 1-ф                                                                                                    | a u u<br>#5 <u>st(com</u>                                                                                                    |
| ユニバーサルサービス料                                         | •    | 3      |        | 3            | <ul> <li>(第二年)、1000年年1月1日日<br/>1月1日日日日日日日日日日日日日日日日日日日日日日日日日日日日日</li></ul>                                                                                                    | 0.0146.01996.02007.<br>170028477.0.<br>1909.2197.<br>1909.101.<br>1909.101.<br>1909.1000.0000.0 |
| 電話リレーサービス料                                          |      | 1      | 0      | 1            | 1027 (2017) (2017)<br>1027 (2017) (2017)<br>1027 (2017) (2017)<br>1027 (2017) (2017)<br>1027 (2017) (2017)<br>1027 (2017) (2017)<br>1027 (2017) (2017)<br>1027 (2017) (2017)<br>1027 (2017) (2017)<br>1027 (2017) (2017) (2017)<br>1027 (2017) (2017) (2017)<br>1027 (2017) (2017) (2017) (2017)<br>1027 (2017) (2017) (2017) (2017) (2017) (2017)<br>1027 (2017) (2017) (20                                                                                                    | Line 1 201212 Marcha<br>40 5 Wester Unit Marcha<br>40 5 Wester Unit Marcha<br>40 6 Wester Unit Marcha<br>40 6 Wester Unit Marcha<br>40 7 8 Wester Unit Marcha<br>40 7 8 Wester Unit Marc                                                                                                    |
| 国内通送44                                              |      | 13,354 | 10,934 | 2,420        |                                                                                                    | Sec         10         2012 (2)         100 (2)         100 (2)           1         1         2012 (2)         100 (2)         100 (2)           1         1         2012 (2)         100 (2)         100 (2)           1         1         2012 (2)         100 (2)         100 (2)           1         1         2012 (2)         100 (2)         100 (2)           1         1         2012 (2)         100 (2)         100 (2)           1         1         2012 (2)         100 (2)         100 (2)           1         1         2012 (2)         100 (2)         100 (2)                                                                                                    |
| 2021年 12月ご請求會職                                      |      |        |        | ¥14,239      | $\begin{array}{c} \Delta (2) + 2 + 2 + 2 + 2 \\ \Delta (2) + 2 + 2 + 2 + 2 \\ \Delta (2) + 2 + 2 + 2 + 2 \\ \Delta (2) + 2 + 2 + 2 \\ \Delta (2) + 2 + 2 \\ \Delta (2) + 2 + 2 \\ \Delta (-2) + 2 + 2 \\ \Delta (-2) + 2 + 2 \\ \Delta ($ | 1 0 0000000000000000000000000000000000                                                                                                    |
| 2021年12月請求先合称ご                                      | 請求合証 |        |        | ¥14,239      | The second second secon                                                                                                    | 1 0 0000 000 K                                                                                                    |

# ちゅピCOMサービス、ご契約に関するお問い合わせは、ちゅピCOMお客さまセンターまで

# ത്ത് 0800-555-2525

9:30~18:00 年中無休

https://www.chupicom.jp

株式会社5ゅピCOM 〒730-0854 広島市中区土橋町7番1号

### ●支払手段の変更方法

#### マイページTOP画面より「お客様基本情報照会」を選択 ※ブラウザはInternet Explorerには対応しておりません。

|           | (株) ち<br>マイベージTOP               | ゆビCOMモバイル1 様(筋肉ログイン 2022/03/2 |
|-----------|---------------------------------|-------------------------------|
| お支払い料金服会  | 大 お支払い料金照会                      | 二 契約コース版会                     |
| 契約コース版会   | ご請求金額をご確認測けます                   | 現在ご利用中のサービスをご確認頂けます           |
| お客様基本情報競会 |                                 |                               |
| お知らせ      | お客様基本情報版会                       | お知らせ                          |
| バスワード変更   | お客様の登録情報をご確認頂けます                | お知らせたご戦闘けます                   |
| Q&A       | 「 バスワード変更                       | A 80                          |
| お問い合わせ    | マイベージのパスワード変更を行います              | よくあるご質問とその回答をご覧頂けます           |
|           |                                 |                               |
|           | こ お問い合わせ                        |                               |
|           | サービスについてのお問い合わせはこちらをご<br>利用ください |                               |

③支払手段変更を選択

#### ②請求先を選択

| (2)<br>MR 請求元                 |                 |         | 基本清极 請求元                                  |                   |
|-------------------------------|-----------------|---------|-------------------------------------------|-------------------|
| 者無可                           | 138265001       |         | 請求先勝可                                     | 138200001-72 F V  |
| #                             | (株) ちゅどくのハモバイル1 |         | お名前                                       | (株) ちゅどこのハモバイル1   |
| サナ                            | チュビコム モバイル      |         | 電話勝号                                      |                   |
| 新号                            |                 |         | 假使质号                                      |                   |
|                               |                 |         | 0.%                                       | 3                 |
| <b>順</b> 号 1                  |                 |         | 支払手段                                      | 2-F               |
| <b>新号 2</b>                   |                 |         |                                           |                   |
| <b>78</b>                     |                 |         |                                           |                   |
|                               |                 |         |                                           |                   |
| u Ta                          |                 |         |                                           |                   |
| 住宅名<br>順号                     |                 |         | <b>④マイページ</b>                             | 認証パスワードを入力        |
| 住宅名<br>動号<br>ルアドレス            |                 | アドレス変更・ | ④マイページ           ⑤支払方法                    | 認証パスワードを入力<br>を選択 |
| 1115名<br>新月<br>ルアドレス<br>い週知識を | 長け取る            | アドレス変更・ | <ul> <li>④マイページ</li> <li>⑤支払方法</li> </ul> | 認証パスワードを入力<br>を選択 |

## ちゅピCOMサービス、ご契約に関するお問い合わせは、ちゅピCOMお客さまセンターまで

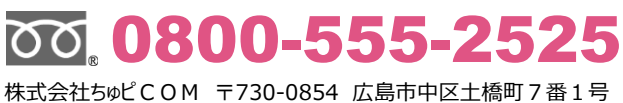

9:30~18:00 年中無休

マイページ間追バスワード

口腔影響

クレジットカード

5

https://www.chupicom.jp

温引導への皮美手続きを行います。 村売了後、弊社よりご連絡差し上げます。 洋統きが完了するまで、実業は反映されませんのでご了承ください。

レジット決済代行会社の画面を表示して、クレジットカードの登録/変更手続き 行います。 変更の反映まではお時間がかかることがございます。)